## "中国领事" APP 领取社会保险待遇资格认 证操作流程

## 一、APP 下载方式及注册使用

(一)下载:可在苹果应用商店、腾讯应用宝商店、小米应用商店、华为应用商店中搜索"中国领事"或扫描下方二维码下载。也可通过微信搜索到"中国领事"小程序。

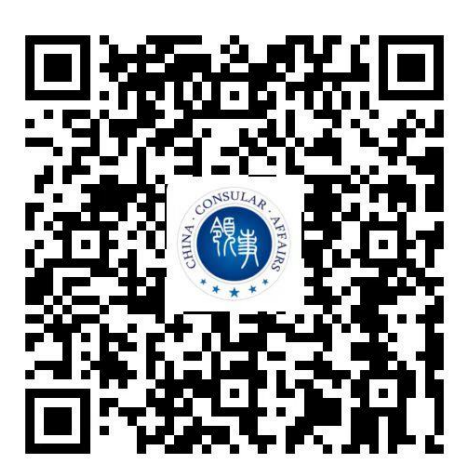

| Q 中国领事            |                    | 8 | 取消 |
|-------------------|--------------------|---|----|
| 最常使               | 刊                  |   |    |
| CONSUL-14 NEALING | <b>中国领事</b><br>小程序 |   |    |

(二)注册及实名认证:下载后请使用国内手机号或电子邮箱注册账号。注册后,填写本人的中国居民身份证号码或普

通因私护照号码即可完成实名认证,完成实名认证的账号可 为自己或他人办理业务。

如无上述证件,可使用家人或朋友已认证的账号办理, 每个实名认证账号可为多名人员办理相关业务。

## 二、办理养老金资格认证业务

(一)填写申请表,按系统提示填写个人信息,养老金发放地等信息;

(二)身份验证:进行在线人脸识别,核验申请人身份;

(三)提交申请,通常需要10个工作日返回审核结果;

(四)结果查询:申请人可在线查询审核结果;

(五)线上办理养老金资格审核表后无需再来使馆出具 纸质审核表;

(六)如身份核验不通过、超过时限未收到结果反馈, 申请人到所在国家的中国大使馆办理纸质《在境外居住人员领取养老金资格审核表》;

(七)养老金资格审核免费办理。